## 5.1.2.3. Definizione modelli di registrazione

E' possibile definire i modelli di registrazione per i movimenti IVA tramite la pagina *Modelli* (da questa finestra, **attiva a partire dalla versione 3**, è possibile immettere anche i modelli di registrazioni di contabilità generale).

| Revisione Prima Nota [2015]Nuovo                                                                                                    |                                                     |
|----------------------------------------------------------------------------------------------------|-----------------------------------------------------|
| Mov.Cont I Mov.Cont I Mov.Iva Modelii         Codice       MODINTRA         Importi a zero       Mantieni descrizione aggiuntiva         Sottoconto pag. generali in bianco       Carica tutta la registrazione         Codice pagamento in bianco       Calcola Iva da contropartite | Salva                                               |
| Registrazione periodica       Data iniziale       / /       Usa data calcolata         Ricorrenza       Annuale       Data finale       / /       Image: Causale                                                                                                    | WordPad<br>Paint<br>Word<br>Excel<br>Scan<br>Viewer |
| Esegui Nuovo Stampa Esplodi Navigatore Cerca+ Cerca Guida                                                                                                    | Suoni                                               |

Figura 61

Se si utilizza il tasto destro del mouse nella lista del pagina *Mov. Cont* è possibile selezionare le registrazioni, dalle quali definire il modello (tasto destro su una riga della registrazione sulla pagina *Mov. Cont*).

Per esempio, selezioniamo la registrazione relativa alla fattura di acquisto n. 390 del fornitore HBB PARIS.

| ipo Ricerca       Sottoconto       HBB                                                                                                    | )a data reg.              | 1 1        | A data reg                                                                                                    |           | 1     | / Es                                 | portazione | TUT      | TE LE VALUTI | E 🗣 🚺      |
|----------------------------------------------------------------------------------------------------|---------------------------|------------|----------------------------------------------------------------------------------------------------|-----------|-------|--------------------------------------|------------|----------|--------------|------------|
| Sotoconto       IND       IND       FARIS         © Tutti       Numero       Caus.cont.       Ind       Ind       Mod. Cambio         © Fornitori       Attri       Analitica       Simulazione       Utente       Ordinamento         © Si       Si       Si       Si       Ind       SiGLA       Ind       Data registrazione         © Tutti       Int       Int       Int       Int       Int       Int       Int         Data reg.       N.documento       Data doc.       D/A       Int       Int       Int       Int         Data reg.       N.documento       Data doc.       D/A       Int       Int                                                                                                    | ipo Ricerca               |            | UPP                                                                                                    |           |       |                                      |            | Jacob    | no           |            |
| I ruu       Numero       Caus.cont.       Image: Caus.cont.       Image: Caus.cont.cont.cont.cont.cont.cont.cont.cont                                                                                                    | () Tu#i                   | Sottoconto | Inpo                                                                                                    |           |       | DD FARID                             |            |          |              |            |
| Image: Second of the second of the second                           | Clienti                   | Numero     |                                                                                                    |           | Caue  | cont                                 |            | 1        |              | d Cambio   |
| Altri         Scadenzario       Analitica       Simulazione       Utente       Ordinamento         Si       Si       Si       Si       Data registrazione       Data registrazione         Image: N.documento       Data doc.       D/A       Tutti       Image: Si Context doctore       Data reg. + protoc.         Data reg.       N.documento       Data doc.       D/A       Image: Context doctore       Data aggiornamento         Data reg.       N.documento       Data doc.       D/A       Image: Context doctore       Data reg. + protoc.         Data reg.       N.documento       Data doc.       D/A       Image: Context doctore       Data reg. + protoc.         Data reg.       N.documento       Data doc.       D/A       Image: Context doctore       Data reg. + protoc.         Data reg.       N.documento       Data doc.       D/A       Image: Context doctore       Data reg. + protoc.         Data reg.       N.documento       Data doctore       DAta reg. + protoc.       Data reg. + protoc.         Data reg.       N.documento       Data doctore       DAta reg. + protoc.       Data reg. + protoc.         Data reg.       N.documento       Data doctore       Data reg. + protoc.       Data reg. + protoc.         Data reg.       Nita                                                                                                    | Eornitori                 | Numero     | -                                                                                                    |           | Gaus. |                                      |            |          |              | u. Cambio  |
| Scadenzario       Analitica       Simulazione       Utente       Ordinamento         Si       Si       Si       Si       Data registrazione       Data registrazione         Image: Tutti       Tutti       Image: Tutti       SiGLA       Image: Tutti       Image: Tutti         Data reg.       N.documento       Data doc.       D/A       Image: Tutti       Image: Tutti       Image: Tutti       Image: Tutti         Data reg.       N.documento       Data doc.       D/A       Image: Tutti       Image: Tutti       Image: Tu                                                                                                    | Altri                     |            |                                                                                                    |           |       |                                      |            |          |              |            |
| Si       Si       Si       Si       Si       Data registrazione         Image: Tutti       Tutti       Tutti       SiGLA       Data registrazione       Data reg. + protoc.         Data reg.       N.documento       Data doc.       D/A       Tutti gli utenti       Data aggiornamento         Data reg.       N.documento       Data doc.       D/A      Importo       Sottoconto                                                                                                    | Scadenzario               | Analitica  | Simul                                                                                                    | azione    |       | Utente                               |            | Ordiname | nto          |            |
| O Si       O Si       O Si       O Si       O Si       O Data reg. + protoc.         O Tutti       O Tutti       O Tutti       O SIGLA       O Data reg. + protoc.       O Data aggiornamento         Data reg.       N.documento       Data doc.       D/A      Importo       Sottoconto                                                                                                    | @ ei                      |            |                                                                                                    |           |       | (                                    | )          | Doto r   | aliatraziona |            |
| Tutti     Tutti     T |                           |            |                                                                                                    |           |       | O SICIA                              |            | Data I   |              |            |
| Data reg.         N.documento         Data doc.         D/A        Importo         Sottoconto                                                                                                    | <ul> <li>Tutti</li> </ul> | I Tutti    | 0 Tu                                                                                                    | ,<br>itti |       | <ul> <li>Tutti gli utenti</li> </ul> |            | O Data a | ggiornamento |            |
| 18/03/2015 78       31/12/2014 D EUR       366.00 F HBB       HBB PARIS         18/03/2015 78       31/12/2014 D EUR       366.00 F HBB       HBB PARIS         18/03/2015 78       31/12/2014 D EUR       366.00 F HBB       HBB PARIS         18/03/2015 78       31/12/2014 D EUR       366.00 F HBB       HBB PARIS         18/03/2015 78       31/12/2014 D EUR       366.00 F HBB       HBB PARIS         16/09/2015 390       10/09/2015 A EUR       122.00 F HBB       HBB PARIS         16/09/2015 390       10/09/2015 D EUR       40.67 F HBB       HBB PARIS         16/09/2015 390       10/09/2015 D EUR       40.66 F HBB       HBB PARIS         16/09/2015 390       10/09/2015 D EUR       40.66 F HBB       HBB PARIS         16/09/2015 390       10/09/2015 D EUR       40.66 F HBB       HBB PARIS         16/09/2015 390       10/09/2015 D EUR       40.66 F HBB       HBB PARIS         16/09/2015 390       10/09/2015 D EUR       40.66 F HBB       HBB PARIS                                                                                                    | Data reg. N               | .documento | Data doc.                                                                                                    | D/A       |       | Importo                              | Sottocon   | to       |              |            |
| 18/03/2015 78       31/12/2014 D EUR       366.00 F HBB       HBB PARIS         18/03/2015 78       31/12/2014 D EUR       366.00 F HBB       HBB PARIS         16/09/2015 390       10/09/2015 A EUR       122.00 F HBB       HBB PARIS         16/09/2015 390       10/09/2015 D EUR       40.67 F HBB       HBB PARIS         16/09/2015 390       10/09/2015 D EUR       40.67 F HBB       HBB PARIS         16/09/2015 390       10/09/2015 D EUR       40.66 F HBB       HBB PARIS         16/09/2015 390       10/09/2015 D EUR       40.66 F HBB       HBB PARIS         16/09/2015 390       10/09/2015 D EUR       40.66 F HBB       HBB PARIS         16/09/2015 390       10/09/2015 D EUR       40.66 F HBB       HBB PARIS         16/09/2015 390       10/09/2015 D EUR       40.66 F HBB       HBB PARIS         16/09/2015 390       10/09/2015 D EUR       40.66 F HBB       HBB PARIS         16/09/2015 390       10/09/2015 D EUR       40.66 F HBB       HBB PARIS                                                                                                    | 18/03/2015 7              | 8          | 31/12/2014                                                                                                    | D         | EUR   | 366.00                               | F HBB      | HBB      | PARIS        | <b>A</b>   |
| 18/03/2015 78       31/12/2014 D EUR       366.00 F HBB       HBB PARIS         16/09/2015 390       10/09/2015 A EUR       122.00 F HBB       HBB PARIS         16/09/2015 390       10/09/2015 D EUR       40.67 F HBB       HBB PARIS         16/09/2015 390       10/09/2015 D EUR       40.67 F HBB       HBB PARIS         16/09/2015 390       10/09/2015 D EUR       40.66 F HBB       HBB PARIS         16/09/2015 390       10/09/2015 D EUR       40.66 F HBB       HBB PARIS         16/09/2015 390       10/09/2015 D EUR       40.66 F HBB       HBB PARIS         16/09/2015 390       10/09/2015 D EUR       40.66 F HBB       HBB PARIS         16/09/2015 390       10/09/2015 D EUR       40.66 F HBB       HBB PARIS         16/09/2015 390       10/09/2015 D EUR       40.66 F HBB       HBB PARIS         16/09/2015 390       10/09/2015 D EUR       40.66 F HBB       HBB PARIS         16/09/2015 390       10/09/2015 D EUR       40.66 F HBB       HBB PARIS                                                                                                    | 18/03/2015 7              | 8          | 31/12/2014                                                                                                    | D         | EUR   | 366.00                               | F HBB      | HBB      | PARIS        |            |
| 16/09/2015 390       10/09/2015 A EUR       122.00 F HBB       HBB PARIS         16/09/2015 390       10/09/2015 D EUR       40.67 F HBB       HBB PARIS         16/09/2015 390       10/09/2015 D EUR       40.67 F HBB       HBB PARIS         16/09/2015 390       10/09/2015 D EUR       40.66 F HBB       HBB PARIS         16/09/2015 390       10/09/2015 D EUR       40.66 F HBB       HBB PARIS         16/09/2015 390       10/09/2015 D EUR       40.66 F HBB       HBB PARIS         16/09/2015 390       10/09/2015 D EUR       40.66 F HBB       HBB PARIS         16/09/2015 390       10/09/2015 D EUR       40.66 F HBB       HBB PARIS                                                                                                    | 18/03/2015 7              | 8          | 31/12/2014                                                                                                    | D         | EUR   | 366.00                               | F HBB      | HBB      | PARIS        |            |
| 16/09/2015 390       10/09/2015 D EUR       40.67 F HBB       HBB PARIS         16/09/2015 390       10/09/2015 D EUR       40.67 F HBB       HBB PARIS         16/09/2015 390       10/09/2015 D EUR       40.66 F HBB       HBB PARIS         16/09/2015 390       10/09/2015 D EUR       40.66 F HBB       HBB PARIS         16/09/2015 390       10/09/2015 D EUR       40.66 F HBB       HBB PARIS         16/09/2015 390       10/09/2015 D EUR       40.66 F HBB       HBB PARIS         16/09/2015 390       10/09/2015 D EUR       40.66 F HBB       HBB PARIS         16/09/2015 390       10/09/2015 D EUR       40.66 F HBB       HBB PARIS         16/09/2015 390       10/09/2015 D EUR       40.66 F HBB       HBB PARIS         16/09/2015 390       10/09/2015 D EUR       40.66 F HBB       HBB PARIS         16/09/2015 390       10/09/2015 D EUR       40.66 F HBB       HBB PARIS         16/09/2015 390       10/09/2015 D EUR       40.66 F HBB       HBB PARIS                                                                                                    | 16/09/2015 3              | 90         | 10/09/2015                                                                                                    | A         | EUR   | 122.00                               | F HBB      | HBB      | PARIS        |            |
| 16/09/2015 390       10/09/2015 D EUR       40.67 F HBB       HBB PARIS         16/09/2015 390       10/09/2015 D EUR       40.66 F HBB       HBB PARIS         Image: Constraint of the state of the state of                                                                                                    | 16/09/2015 3              | 90         | 10/09/2015                                                                                                    | 5 D       | EUR   | 40.67                                | F HBB      | HBB      | PARIS        |            |
| 16/09/2015 390 10/09/2015 D EUR 40.66 F HBB HBB PARIS                                                                                                    | 16/09/2015 3              | 90         | 10/09/2015                                                                                                    | 5 D       | EUR   | 40.67                                | F HBB      | HBB      | PARIS        |            |
| Esegui Nuovo Stampa Esplodi Navigatore Cerca+ Cerca Guida Fine                                                                                                    | 16/09/2015 3              | 90         | 10/09/2015                                                                                                    | 5 D       | EUR   | 40.66                                | F HBB      | HBB      | PARIS        | <u> </u>   |
| Esegui Nuovo Stampa Esplodi Navigatore Cerca+ Cerca Guida Fine                                                                                                    | •                         |            |                                                                                                    |           |       |                                      |            |          |              | •          |
| Esegui N <u>u</u> ovo Sta <u>m</u> pa Esplodi <u>N</u> avigatore Cerca+ Ce <u>r</u> ca <u>G</u> uida Fine                                                                                                    |                           |            |                                                                                                    |           |       |                                      |            |          |              |            |
| Esegui N <u>u</u> ovo Sta <u>m</u> pa Esplodi <u>N</u> avigatore Cerca+ Ce <u>r</u> ca <u>G</u> uida Fine                                                                                                    |                           | )r         |                                                                                                    |           |       |                                      |            |          | ۰ <i>۲</i>   | ۱ <b>۲</b> |
|                                                                                                    |                           |            | Company of the second second se | Fanl      | lodi  | Navigatore                           | Cerca+     | Cerca    | Guida        | Fine       |

Sulla pagina *Modelli* si andranno a impostare le caratteristiche del modello come da messaggio visualizzato nella Figura 63.

| 📓 Revisione Prima Nota [20               | 015]Nuovo                            |                                  |                                     |                  |
|------------------------------------------|--------------------------------------|----------------------------------|-------------------------------------|------------------|
| Mov.Cont   Mov.Cont                      | Attenzione!                          | - <u>1</u> .                     | ×                                   |                  |
| Codice                                   | <b>P</b>                             |                                  | jiuntiva                            | Salva            |
| Codice pagamento ii                      | Per registrare il tare i dati e pren | modello comple-<br>here registra | tite                                | Cancelia         |
| Registrazione period<br>Ricorrenza Annua |                                      | Ok                               | Usa data calcolata                  | WordPad<br>Paint |
| Causale                                  | - D/A Importo                        | Sottoconto                       |                                     | Word             |
| FAI FT.ACQ.INTRA                         | A EUR                                | 122.00 F HBB                     | HBB PARIS                           | Excel            |
| FAI FT.ACQ.INTRA                         | D EUR                                | 122.00 A MATERIAII               | ACQUISTO MATERIA II                 |                  |
| FAI FT.ACQ.INTRA                         | D EUR                                | 26.84 A IVAACQ                   | IVA C/ACQUISTI                      | Scan             |
| FAI FI.ACQ.INIRA                         | A LUR                                | 26.84 A IVAVEND                  | IVA C/VENDIIA                       | Viewer           |
|                                          |                                      |                                  | -                                   | Suoni            |
| <u> </u>                                 |                                      |                                  | Þ                                   |                  |
| Esegui N <u>u</u> ovo                    | Stampa                               | Esplodi <u>N</u> avigatore       | Cerca+ Ce <u>r</u> ca <u>G</u> uida | Fine             |
| IMMISSIONE                               |                                      |                                  |                                     |                  |

Figura 63

- **Importi a zero**: quest'opzione, se accesa, comporta la presentazione del modello di registrazione con tutti gli importi a zero, viceversa se spento comporta la presentazione del modello di registrazione con tutti gli importi valorizzati.
- **Sottoconto pag. generali in bianco**: quest'opzione, se accesa, comporta l'impostazione in bianco del sottoconto sulla pagina generali.
- **Codice pagamento in bianco**: quest'opzione, se accesa, comporta l'impostazione in bianco del codice pagamento sulla prima generali.
- **Carica tutta la registrazione**: dopo aver indicato il codice del modello in alternativa alla causale contabile viene caricate direttamente tutte le contropartite e le righe iva tenendo conto dell'impostazione delle opzioni precedenti. Si suggerisce di non utilizzare questa impostazione unitamente a **importi a zero** nel qual caso tutte le righe verranno caricate con gli importi a zero e l'utente sarà costretto a revisionarle una a una.
- Calcola Iva da contropartite: dopo aver indicato il codice del modello in alternativa alla causale contabile (nella prima maschera di Immissione Prima Nota) e impostato i campi secondo le opzioni precedenti (importi a zero, sottoconto pag. generali in bianco e codice pagamento in bianco) le contropartite verranno caricate a una.

| 📓 Immissione Prima Nota |                                                          |    |
|-------------------------|----------------------------------------------------------|----|
| Generali                |                                                          |    |
|                         |                                                          |    |
| Utente: SIGLA           | Esercizio: 2015 Data: 16/09/201                          | 15 |
|                         |                                                          |    |
|                         |                                                          |    |
| Causale contabile       |                                                          |    |
| Registro IVA            |                                                          |    |
| Registro vendite        |                                                          |    |
| Modello                 | MODINTRA MODELLO INTRA FAI                               | ]  |
| Data competenza         | 16/09/2015         Data registrazione         16/09/2015 |    |
| Esegui N <u>u</u> ovo   | Cancella Cerca+ Ce <u>r</u> ca <u>G</u> uida Fin         | ie |
|                         | Inserire la data di competenza contabile.                |    |

Figura 64

Per innescare il caricamento della prima contropartita occorre utilizzare il pulsante sulla pagina contropartite come da figura.

| IBB      | HBB PARIS                      |            | 392         |               | Sbilancio | €                                                                      | -244,0       |
|----------|--------------------------------|------------|-------------|---------------|-----------|------------------------------------------------------------------------|--------------|
| TUTTI    | <ul> <li>Sottoconto</li> </ul> | ACCESDONNA | ACQUISTO AC | CESSORI DONNA |           |                                                                        |              |
| nporto 🗧 | € 244,00                       | Iva 22CE   | ACQUISTI IN | FRA           |           | -                                                                      | Dare         |
| .Costo   |                                |            |             | Ratei analit. | 0 Da da   | ata 📝                                                                  | 1            |
| es. Agg. |                                |            | Dest.       |               |           | Escl calcoli                                                           | o hani etrum |
|          | () <del>.</del>                |            | Des.L.      |               |           | Loci. carcon                                                           | o bem suum.  |
| ottocont | .0                             |            | D/A Iva     | Importo       |           | ompetenza f                                                            | Ratei/Ris    |
| ottocont | .0                             |            | Des.L.      | Importo       |           | mpetenza F<br>Nessuno                                                  | Ratei/Ris    |
| ottocont | .0                             |            | Des.L.      | Importo       |           | ompetenza F<br>Nessuno<br>nizio                                        | Ratei/Ris    |
| ottocont | .0                             |            | D/A Iva     | Importo       |           | ine                                                                    | Ratei/Ris    |
| ottocont | .0                             |            | Des.L.      | Importo       |           | nizio                                                                  | Ratei/Ris    |
| ottocont | .0                             |            | D/A Iva     | Importo       |           | mpetenza F<br>Nessuno<br>nizio                                         | Ratei/Ris    |
| ottocont | .0                             |            | D/A Iva     | Importo       |           | mpetenza F<br>Nessuno<br>nizio<br>ine<br>ggiungi<br>Rimu <u>o</u> vi   | Ratei/Ris    |
| ottocont |                                |            | Des.L.      | Importo       |           | ompetenza F<br>Nessuno<br>nizio<br>iine<br>ggiungi<br>Rimu <u>o</u> vi | Ratei/Ris    |

Figura 65

L'utente una volta innescato il caricamento della prima contropartita tramite l'apposito pulsante (cerchiato in rosso) potrà procedere alle opportune modifiche delle varie parti della registrazione. L'IVA in questo caso viene calcolata direttamente dai dati inseriti dalla contropartita.

Nella finestra di revisione i movimenti contabili che sono anche modello di registrazione IVA e generale saranno visualizzati con colore viola.

| )a data reg.                                                                 | 1 1               | A data reg.     |       | 1       | / Es                                                | portazione | TUT                                                        | TE LE VALUT                                   | Е 🗕 [     |
|------------------------------------------------------------------------------|-------------------|-----------------|-------|---------|-----------------------------------------------------|------------|------------------------------------------------------------|-----------------------------------------------|-----------|
| ipo Ricerca                                                                  | Cottoconto        | НВВ             |       | П. НВ   | B PARIS                                             |            | 1                                                          |                                               |           |
| <ul> <li>Tutti</li> <li>Clienti</li> <li>Fornitori</li> <li>Altri</li> </ul> | Numero            |                 | ]     | Caus.co | ont. []                                             |            |                                                            | Mo                                            | d. Cambio |
| Scadenzario                                                                  | Analitica         | Simula          | zione |         | Utente                                              |            | Ordiname                                                   | nto                                           |           |
| © Si<br>© No<br>● Tutti                                                      | Si<br>No<br>Tutti | Si<br>No<br>Tut | ti    |         | <ul> <li>SIGLA</li> <li>Tutti gli utenti</li> </ul> |            | <ul> <li>Data r</li> <li>Data r</li> <li>Data a</li> </ul> | egistrazione<br>eg. + protoc.<br>ggiornamento |           |
| Data reg. N                                                                  | .documento        | Data doc.       | D/A   |         | Importo                                             | Sottocont  | :0                                                         |                                               |           |
| 18/03/2015 7                                                                 | B                 | 31/12/2014      | D     | EUR     | 366.00                                              | F HBB      | HBB                                                        | PARIS                                         | <b></b>   |
| 16/09/2015 3                                                                 | 90                | 10/09/2015      | A     | EUR     | 122.00                                              | F HBB      | HBB                                                        | PARIS                                         |           |
| 6/09/2015 3                                                                  | 90                | 10/09/2015      | D     | EUR     | 40.67                                               | F HBB      | HBB                                                        | PARIS                                         |           |
| 6/09/2015 3                                                                  | 90                | 10/09/2015      | D     | EUR     | 40.67                                               | F HBB      | HBB                                                        | PARIS                                         |           |
| 16/09/2015 3                                                                 | 90                | 10/09/2015      | D     | EUR     | 40.66                                               | F HBB      | HBB                                                        | PARIS                                         |           |
| 16/09/2015 40                                                                | 01                | 15/09/2015      | Α     | EUR     | 122.00                                              | F HBB      | HBB                                                        | PARIS                                         |           |
| 16/09/2015 40                                                                | 01                | 15/09/2015      | D     | EUR     | 40.67                                               | F HBB      | HBB                                                        | PARIS                                         | •         |
|                                                                              | ι                 |                 |       | ) (     |                                                     |            |                                                            | ٦ć                                            | <br>1(    |

Figura 66

## 5.1.2.4. Registrazioni periodiche

Attraverso i modelli di registrazione è possibile predefinire registrazioni contabili che si ripetono con una precisa frequenza nel tempo (giornaliero, settimanale, mensile, trimestrale, annuale) in un determinato periodo contabile.

Le registrazioni sono programmate in un'apposita tabella di allerta. La tabella è letta a ogni connessione di SIGLA con i <u>dati Ditta</u> (*Menù/File/Apri ditta*) mostrando in modo automatico quali sono le registrazioni in attesa di essere eseguite rispetto alla data di sistema.

L'utente può dare conferma della *presa visione* immediatamente o rimandare a un momento successivo la *presa visione* mantenendo le registrazioni mostrate nell'elenco delle cose da fare.

Le registrazioni nella tabella di allerta sono dette anche istanze del modello di registrazione.

| Revisione Prima Nota [2012] PAG, SALARI PAG, SALARI E STIPENDI MENSILI                                                     | 202               |
|----------------------------------------------------------------------------------------------------|-------------------|
| Codice PAG.SALARI PAG. SALARI E STIPENDI MENSILI V Attivo                                                                  |                   |
| Importi a zero     Mantieni descrizione aggiuntiva     Sottoconto pagi generali in bianco     Orico tutta la registrazione | Salva             |
| Codice pagamento in bianco                                                                                                 | Canc <u>e</u> lla |
| Registrazione periodica Data iniziale 18/07/2012 🕅 Usa data calcolata                                                      | WordPad           |
| Ricorrenza Mensile Data finale //                                                                                          | Paint             |
| Causale D/A Importo Sottoconto                                                                                             | Word              |
| SS SALARI E STIPEN D EUR 50000.00 A SALARI SALARI E STIPENDI                                                               | Excel             |
|                                                                                                    | Scan              |
|                                                                                                    | Viewer            |
|                                                                                                    | Suoni             |
|                                                                                                    |                   |
| Esegui Nuovo Stampa Esplodi <u>N</u> avigatore Cerca+ Ce <u>r</u> ca <u>G</u> uida                                         | Fine              |
|                                                                                                    |                   |
| gura 67                                                                                                    |                   |

**Registrazione periodica**: l'opzione permette di definire un modello di registrazione esistente come ricorrente nel tempo. L'opzione può essere impostata solo per i modelli di registrazione già salvati e richiede un ulteriore salvataggio per essere attiva. Al salvataggio del modello di registrazione di tipo periodico un'istanza del modello di registrazione, in attesa di essere eseguita, è posta in una apposita tabella di allerta.

Per modificare i dati periodici del modello o disabilitare l'opzione è necessario cancellare tutte le istanze di registrazione del modello in attesa di essere eseguite dalla tabella di allerta. In ogni caso se si elimina il modello tramite il tasto **Cancella** (o **Elimina**) tutte le istanze già programmate sono rimosse.

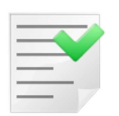

Se è attiva la *Gestione Utenti* solo gli utenti con specifico diritto **Registrazioni Periodiche** o **Reg.Periodiche Amministratore** possono gestire questo tipo di modello. Inoltre, le registrazioni periodiche create sono gestite per utente. Solo l'utente che ha immesso la registrazione periodica la può Modificare/Cancellare.

**Data iniziale**: è obbligatoria e determina la data di lancio della prossima registrazione automatica.

**Data finale**: se presente indica quando interrompere la generazione di nuove registrazioni automatiche.

**Ricorrenza**: specifica la periodicità con cui eseguire la registrazione. Può assumere i valori:

- Annuale
- Semestrale
- Trimestrale
- Bimestrale
- Mensile

- Settimanale
- Giornaliero

**Usa data calcolata**: se selezionata propone come data di default della registrazione periodica la data di attivazione della registrazione. Altrimenti la data di registrazione proposta è la data di sistema.

**WordPad**, **Paint**, **ecc**.: permettono di associare all'istanza periodica file multimediale visualizzabili negli ambienti che mostrano la tabella di allerta.

Il tasto **Attività** mostra tutte le istanze programmate per il modello selezionato. Se non è selezionato nessun modello si mostrano tutte le istanze programmate.

| Registrazioni Contabili Periodiche                      |       |
|---------------------------------------------------------|-------|
| Modello Data N.'                                        | fra 🔺 |
| PAG.SALARI PAG. SALARI E STIPENDI MENSILI 18/08/2012 00 | 000   |
| PAG.SALARI PAG. SALARI E STIPENDI MENSILI 18/07/2012 00 | 000   |
|                                                         |       |
|                                                         |       |
|                                                         |       |
|                                                         |       |
|                                                         | _     |
|                                                         |       |
|                                                         | _     |
|                                                         | - 11  |
|                                                         | - 11  |
|                                                         | - 11  |
|                                                         |       |
|                                                         | 1     |
| Ok Cancella Da eseguire WordPad Paint Word              |       |
|                                                         | í     |
| Riesegui Fine Escel Viewer Suoni                        |       |
|                                                         | _     |
| CONSULTAZIONE                                           |       |
| •                                                       | ►     |

Figura 68

**Cancella**: elimina le registrazioni selezionate con il tasto destro del mouse ed evidenziate in celeste.

Riesegui: aggiorna il contenuto della finestra. Necessario con le opzioni :

- Tutte: seleziona tutte le istanze contenute nella tabella
- **Da Eseguire**: seleziona solo istanze da eseguite (colore nero)
- **Eseguite**: seleziona solo istanze eseguite (colore nero)

**WordPad**,**Paint**, **ecc**: permettono di visualizzare i file multimediali associati all'istanza di registrazione al momento della creazione del modello di registrazione. Ogni bottone evidenzia la presenza di un file visualizzabile tramite un punto di colore in alto a destra del bottone.

Lo stesso ambiente di gestione può essere richiamato dal menù *Contab* attraverso la voce *Registrazioni Periodiche*.

**Metodo di funzionamento**: alla registrazione di un modello definito come periodico SIGLA programma un'istanza del modello di registrazione nella tabella di allerta. La registrazione è proposta in automatico dopo l'apertura della ditta se la data di sistema è >= alla **Data iniziale** immessa. Inoltre, in quest'occasione SIGLA calcola una nuova **Data iniziale** usando le impostazioni immesse in **Ricorrenza.** Se la nuova **Data iniziale** calcolata è < di **Data finale** 

oppure la **Data finale** non è vuota, SIGLA programma una o più nuove istanze<sup>19</sup> dello stesso modello di registrazione nella tabella di allerta.

Al lancio di SIGLA dopo ogni **Apri Ditta**, le istanze in attesa di essere eseguite con data <= alla data di sistema sono mostrate in una finestra di allerta. Di seguito un esempio di finestra di allerta.

| Modello<br>PAG. SALARI | ontabili Periodiche da eseguire al 18/07/2012 Data N.Tra -<br>PAG. SALARI E STIPENDI MENSILI 18/07/2012 00000                                                                                                    |
|------------------------|----------------------------------------------------------------------------------------------------|
| Ok<br>Riesegui         | Immissione prima nota Esercizio 2012 Dt.Reg. 18/07/2012 Dt.Comp. 18/07/2012       □ □ □ ∞         Generali       Altri       Modelli       Insoluti       Selezion       Saldac       Immissione prima nota       Esercizio 2012 Dt.Reg. 18/07/2012         Causale       SS        SALARI E STIPEN        Data       /       Num       Rif         Tipo Ricerca       D        D        €       0,00         © Tutti       A       DIP C/RET       DIPENDENTI C/RETRIBUZIONE        €       -100.000,00         © Tutti       A       DIP C/RET       DIPENDENTI C/RETRIBUZIONE |
| •                      | Salva     Nuovo     Cancella     Esplodi     Nuovo     Cerca+     Cerca     Guida     Fine       IMMISSIONE     Inserire la descrizione aggiuntiva.                                                                                                    |

Figura 69

**Ok**: permette di lanciare la registrazione selezionata tramite il singolo click del tasto sinistro del mouse ed evidenziata in Giallo. L'istanza è aggiornata automaticamente allo stato di eseguita (colore nero) e nei collegamenti successivi non è più mostrata.

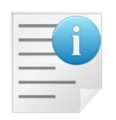

L'azione del tasto **OK** (o del doppio click del mouse) ha il significato di *presa* visione dell'attività da svolgere ed è irreversibile. Il fatto che la registrazione contabile programmata venga poi effettivamente portata a buon fine non rientra fra gli scopi della funzione.

La stessa funzione può essere eseguita tramite il doppio click del tasto sinistro del mouse.

## 5.1.2.5. Registrazioni periodiche: la gestione utenti

Se è attiva la gestione utenti, oltre al diritto generico **Modelli di Registrazione**, per gestire questo tipo di modelli è necessario lo specifico diritto **Registrazioni Periodiche**.

I modelli periodici, una volta immessi, sono di proprietà dell'utente che li ha immessi.

<sup>&</sup>lt;sup>19</sup>In pratica si generano N nuove istanze secondo la formula N = F((Ds-Di)) dove :

Ds è la data di sistema (data odierna)

Di è la data iniziale letta nel modello di registrazione

**F** è l'algoritmo che converte il numero di giorni ottenuto dalla differenza fra Ds e Di nell'unità di misura temporale indicata in Ricorrenza (Anno, Semestre, Trimestre, Mese, settimana, Giorno).

Ès: data iniziale 01.02.2009 frequenza Giorno. Se quando SIGLA parte la data di Sistema è 05.02.2009 si generano 4 istanze nella tabella di allerta.

Anche le istanze nella tabella di allerta sono di proprietà dell'utente che le ha immesse e solo il proprietario può Visualizzarle / Modificarle / Cancellarle / Eseguirle.

Il diritto **Registrazioni Periodiche Amministratore** abilita nel menù *Cont* la voce omonima.

| 7 s  | IGLA U | Iltimate | e [555! | 55 NEW      | INTERG     | ROSS S    | SRL (PRC    | OVE)          |      | ][ASSI   | STEN] - I | Postgi | eSQL |       |       |
|------|--------|----------|---------|-------------|------------|-----------|-------------|---------------|------|----------|-----------|--------|------|-------|-------|
| File | Tabel  | Anag     | Cont    | C.Terz.     | Cesp       | Maga      | Docum       | Prod          | Imma | Az.Comm. | Report    | Eser   | Serv | Pers. | Aiuto |
|      |        |          | Imr     | nissione f  | Prima No   | ta        |             |               |      |          |           |        |      |       |       |
|      |        |          | Re      | visione Pr  | rima Nota  | 3         |             |               |      |          |           |        |      |       |       |
|      |        |          | Visi    | Jalizzazio  | ne Bilano  | io        |             | •             |      |          |           |        |      |       |       |
|      |        |          | Visi    | Jalizzazio  | ne Scher   | de Cont   | abili       |               |      |          |           |        |      |       |       |
|      |        |          | Visu    | Jalizzazio  | ne Schei   | de Cent   | ri di Costo |               |      |          |           |        |      |       |       |
|      |        |          | Por     | tafoglio /  | Attivo     |           |             | •             |      |          |           |        |      |       |       |
|      |        |          | Pag     | gamenti a   | Fornitor   | ri        |             | •             |      |          |           |        |      |       |       |
|      |        |          | Rita    | ardo nei f  | Pagamen    | ti        |             | •             |      |          |           |        |      |       |       |
|      |        |          | Sta     | mpe         |            |           |             | •             |      |          |           |        |      |       |       |
|      |        |          | Liqu    | uidazione   | Periodic   | a IVA     |             |               |      |          |           |        |      |       |       |
|      |        |          | Liqu    | uidazione   | Annuale    | IVA       |             | _ 1           |      |          |           |        |      |       |       |
|      |        |          | Cor     | nunicazio   | ne Annu    | iale Dati | IVA         | _ 1           |      |          |           |        |      |       |       |
|      |        |          | Sta     | mpa Eler    | nchi Clien | ti/Fornit | tori        | _ 1           |      |          |           |        |      |       |       |
|      |        |          | Var     | iazione C   | redito IV  | /A        |             |               |      |          |           |        |      |       |       |
|      |        |          | Cor     | nunicazio   | ne Poliva  | alente    |             | - <b>&gt;</b> |      |          |           |        |      |       |       |
|      |        |          | Da      | ti Liquida: | zioni Peri | odiche    |             |               |      |          |           |        |      |       |       |
|      |        |          | Re      | gistro Dic  | hiarazion  | i d'Inter | nto         | •             |      |          |           |        |      |       |       |
|      |        |          | Abl     | ouoni di N  | lassa      |           |             |               |      |          |           |        |      |       |       |
|      |        |          | Re      | visione R   | atei/Risc  | onti      |             |               |      |          |           |        |      |       |       |
|      |        |          | Ger     | nerazione   | Ratei/R    | isconti   |             |               |      |          |           |        |      |       |       |
|      |        |          | Ape     | ertura/Cł   | niusura B  | ilancio   |             |               |      |          |           |        |      |       |       |
|      |        |          | Rip     | artizione   | Movimer    | nti Anali | tica        |               |      |          |           |        |      |       |       |
|      |        |          | Car     | ncellazion  | e Movim    | enti Sim  | ulazione    |               |      |          |           |        |      |       |       |
|      |        |          | Cor     | nversione   | e Movime   | nti Simu  | llazione    |               |      |          |           |        |      |       |       |
|      |        |          | Mo      | delli di Re | gistrazio  | ne        |             |               |      |          |           |        |      |       |       |
|      |        |          | Re      | gistrazion  | i Periodi  | the       |             |               |      |          |           |        |      |       |       |
|      |        |          | Re      | g. Periodi  | iche Amn   | ninistrat | ore         |               |      |          |           |        |      |       |       |
|      |        |          | _       |             |            | _         |             | _             |      |          |           |        |      |       |       |

Figura 70

Attraverso questa funzione è possibile Visualizzare/Cancellare le istanze di tutti gli utenti.

| 🛙 Registra   | zioni Contabili Periodiche Amministratore |              |                  |         |
|--------------|-------------------------------------------|--------------|------------------|---------|
| Modellor     |                                           | Data         | N Erang File1    | Utente- |
| BCERCEN      | DACAMA PAMMUDA DT CENEDAT                 | 02/06/2000   | 0026804 00015170 | CENED M |
| PGETGEN      | PAGATA PATTORA DI GENERAL                 | 03/06/2009   | 0026894 00015179 | CENERAL |
| PGETGEN      | PAGATA PATTUKA DI GENERAL                 | 05/05/2009   | 0026893 00015179 | GENERAL |
| PROVA        | MODELLO DI REGISTRAZIONE                  | 03/04/2009   | 0026901 00015192 | GENERAL |
| PGETCONTAB   | REGISTRAZIONE UTENTE CONTAB               | 03/04/2009   | 0026895 00015180 | CONTAB  |
| PGFTGEN      | PAGATA FATTURA DI GENERAL                 | 03/04/2009   | 0026892 00015179 | GENERAL |
| INCASSO      | INCASSO CLIENTE                           | 27/03/2009   | 0026903 00015309 | SIGLA   |
| PGFTCONTAB   | REGISTRAZIONE UTENTE CONTAB               | 03/03/2009   | 0026891 00015180 | CONTAB  |
| PAGAFT       | pagata fattura                            | 01/02/2009   | 0026888 00009270 | CONTAB  |
| PAGAFT       | pagata fattura                            | 30/01/2009   | 0026886 00009270 | CONTAB  |
| PAGAFT       | pagata fattura                            | 29/01/2009   | 0026885 00009270 | CONTAB  |
| _            |                                           |              |                  | _       |
| _            |                                           |              |                  |         |
|              |                                           |              |                  |         |
|              |                                           |              |                  |         |
|              |                                           |              |                  |         |
|              |                                           |              |                  |         |
|              |                                           |              |                  |         |
|              |                                           |              |                  | _       |
| -            |                                           |              |                  |         |
| 1            |                                           |              |                  | _       |
|              |                                           |              |                  |         |
|              |                                           |              |                  |         |
|              |                                           |              |                  |         |
|              |                                           |              |                  |         |
| Ok           | Canc <u>e</u> lla Utte VordPad            | Paint Word   |                  |         |
|              | Da eseguire                               |              |                  |         |
| Riesegui     | Fine Eseguite Excel                       | Viewer Suoni |                  |         |
| C            |                                           |              |                  |         |
| CONSULTAZ I  | ONE                                       |              |                  | ~       |
| <b>4</b> III |                                           |              |                  | >       |
|              |                                           |              |                  |         |

Figura 71

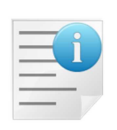

Le registrazioni periodiche da eseguire nella finestra di allerta alla partenza di SIGLA sono proposte solo all'utente che le ha generate e che ne è il proprietario. In ogni caso, gli utenti che non hanno i diritti **Registrazioni Periodiche** e/o **Reg.Periodiche Amministratore,** non avranno più la finestra di allerta al collegamento con SIGLA.

La voce di menù *Amministra Registrazione Periodiche* permette di cambiare l'utente alle istanze della tabella di allerta.

| 🍯 Amministrazione Registrazioni Periodiche               |      |
|----------------------------------------------------------|------|
| Generali                                                 |      |
| Da utente                                                |      |
| A utente                                                 |      |
| Modello                                                  |      |
|                                                          |      |
| Esegui Nuovo Esplodi Cerca+ Ce <u>r</u> ca <u>G</u> uida | Fine |
| IMMISSIONE         Inserire il codice utente origine     |      |

Figura 72

\_. .

**Da utente**: codice utente origine attualmente proprietario di istanze nella tabella di allerta.

**A utente**: codice utente di destinazione a cui attribuire le istanze nella tabella di allerta di proprietà del codice utente specificato nel campo **Da utente**.

**Modello** (Facoltativo): codice del modello delle istanze da selezionare di cui cambiare l'utente.

Lo scopo della funzione è cambiare il proprietario delle registrazioni contabili in attesa di essere eseguite nella tabella di allerta.

**Esplodi**: lancia la voce di menù *Registrazioni Periodiche Amministratore*. Le istanze selezionate sono filtrate con i campi del video non vuoti.

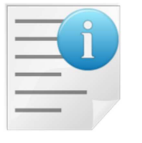

La funzione **Amministrazione Registrazioni Periodiche** ha il significato di gestire i casi un cui di debba cancellare un utente e/o trasferire le istanze ad altro Utente.